## PEARLAND INDEPENDENT SCHOOL DISTRICT ELECTRONIC IRS FORMS W2 AND 1095C INSTRUCTIONS

## HOW TO SELECT ELECTRONIC DELIVERY OF TAX FORMS

Click Employee Self Service to login or type https://ess.pearlandisd.org/ess/

- 1. Click Personal Information
- 2. Click Tax form delivery
- 3. Click "Self service only" under W-2 Delivery Method
- 4. Click "Self service only" under 1095 Delivery Method
- 5. Click on your name in the upper right corner
- 6. Click "Log Out"

|                        | Personal Information            | My Account |
|------------------------|---------------------------------|------------|
|                        | 2                               |            |
| Employee Self Service  | General Contac Tax form deliver | Log Out O  |
| Certifications         | W-2 Delivery Method             |            |
| Employee Notifications | OMail                           |            |
| employee Notifications | Self service only               |            |
| Pay/Tax Information    | 1095 Delivery Method            |            |
| Personal Information   |                                 |            |
|                        | Self service only               |            |
| Time Off               |                                 |            |

## PRINT YOUR W-2 FORM

Click Employee Self Service to login or type https://ess.pearlandisd.org/ess/

- 1. Click Pay/Tax Information
- 2. Click W-2
- 3. Select the year
- 4. Click View W-2 image. Print or save on your device.
- 5. Click on your name in the upper right corner
- 6. Click "Log Out"

| Pearland IS            | D<br>earland, TX 77581 Munis Self Service | Resources JOHNATHAN DOE |
|------------------------|-------------------------------------------|-------------------------|
| Employee Self Service  | W-2 Information                           | My Account<br>Log Out 6 |
| Certifications         |                                           | 4 View W-2 image        |
| Employee Notifications | YEAR: 2019                                |                         |
| Pay/Tax Information 1  | PEARLAND, TX 77584                        |                         |
| VTD Information        | RETIREMENT                                |                         |
|                        | 3RD PARTY SICK                            |                         |
| W-2                    | STATUTORY EMPLOYEE                        |                         |
| 1099-R                 |                                           |                         |
|                        | Wages and Tax                             |                         |